## 資金移動 振込先/請求先口座の登録

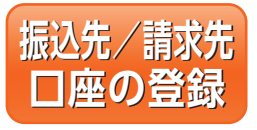

#### 振込振替、総合振込、給与・賞与振込を行う場合は、事前に 振込先口座を登録する必要があります。 あらかじめ、振込先口座の登録をお願いします。

※口座振替を行う場合は、事前登録は必要ではありません。登録方法は下記 と同じ流れです。

#### 手順1 業務を選択

「資金移動」メニューをクリックしてください。 続いて業務選択画面が表示されますので、対象業務(振込 振替~□座振替)のいずれかのボタンをクリックしてく ださい。

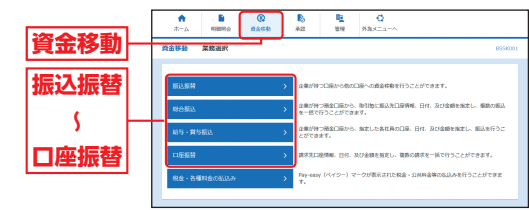

振込先/請求先口座の登録

## 手順2 作業内容を選択

作業内容選択画面が表示されますので、「振込 (請求) 先 の管理」ボタンをクリックしてください。

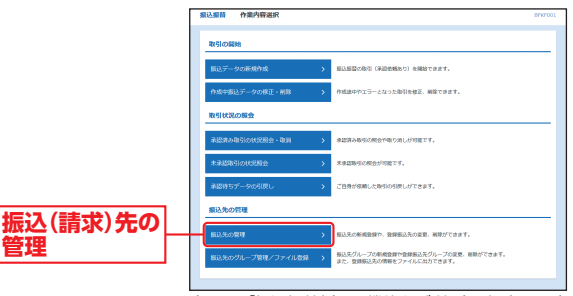

<sup>(</sup>画面は「振込振替」(承認機能をご利用)の場合です。)

## 手順3 振込(請求)先を登録

新規

振込 (請求) 先新規登録・変更・削除画面が表示されますので、「新規登録」ボタンをクリックしてください。

| 1813.9                                                                                                    | もの新規数録                                                                                                    |                                                                                                    |                                                                                                    |                                                                                                    |                                                                                                    |                                     |
|----------------------------------------------------------------------------------------------------|----------------------------------------------------------------------------------------------------|----------------------------------------------------------------------------------------------------|----------------------------------------------------------------------------------------------------|----------------------------------------------------------------------------------------------------|----------------------------------------------------------------------------------------------------|-------------------------------------|
| 振込先)<br>総合部                                                                                                    | の制度登録を行う場合は。<br>込先一覧を参照して振込度                                                                                                    | 「制税監練」ボタンを押してください。<br>開売として新税監辞を行う場合は、「都知聖師・                                                                                                    | へ」ボタンを押し                                                                                                    | てください。                                                                                                    |                                                                                                    |                                     |
|                                                                                                    |                                                                                                    | ✓ #0200                                                                                                    | > execution                                                                                                    |                                                                                                    |                                                                                                    |                                     |
|                                                                                                    |                                                                                                    |                                                                                                    |                                                                                                    |                                                                                                    |                                                                                                    |                                     |
| 3047                                                                                                    | 2018:R • 888                                                                                                    |                                                                                                    |                                                                                                    |                                                                                                    |                                                                                                    |                                     |
| 9.80                                                                                                    | 単・前除する細込先<br>240m3.501 - 000                                                                                                    | DEOROIS#                                                                                                    |                                                                                                    |                                                                                                    |                                                                                                    | •                                   |
| 5023                                                                                                    | 確認入力した場合、すべて                                                                                                    | の条件を満たす毎込先を一覧で表示します。                                                                                                    |                                                                                                    |                                                                                                    |                                                                                                    |                                     |
| **                                                                                                    |                                                                                                    |                                                                                                    |                                                                                                    |                                                                                                    |                                                                                                    |                                     |
| 24                                                                                                    |                                                                                                    |                                                                                                    |                                                                                                    |                                                                                                    |                                                                                                    |                                     |
| - 93                                                                                                    |                                                                                                    | ## • 10                                                                                                    | 10771017                                                                                                    |                                                                                                    |                                                                                                    |                                     |
|                                                                                                    |                                                                                                    |                                                                                                    |                                                                                                    |                                                                                                    | ¥8xx764                                                                                                    |                                     |
| 24                                                                                                    |                                                                                                    |                                                                                                    |                                                                                                    |                                                                                                    | \$\$XX764                                                                                                    | (+/NH)                              |
| 90                                                                                                    |                                                                                                    | 01月初発払 ▼                                                                                                    |                                                                                                    |                                                                                                    |                                                                                                    |                                     |
|                                                                                                    |                                                                                                    | 和目前的 +                                                                                                    |                                                                                                    |                                                                                                    |                                                                                                    |                                     |
|                                                                                                    |                                                                                                    | 1日秋 ▼                                                                                                    |                                                                                                    |                                                                                                    |                                                                                                    |                                     |
| 8196<br>9108<br>8199                                                                                                    | できなくなった振込先を6<br>確認ができない振込先を6<br>単日」機を抱定することで                                                                                                    | 8校ら込む場合は、「利用官品」銀で「協議制的は<br>20込む場合は、「利用官品」銀で「協協した当<br>20込む場合は、「利用官品」銀で「口服名集不一<br>7、仮定された日に「協助"または"変更"した服品5                                                                                                    | がを選択してくださ<br>最保してください。<br>一致"を選択してくた<br>もを検索することか                                                                                                    | さい。<br>ごさい。<br>5で古来す。                                                                                                    |                                                                                                    |                                     |
| 30,555<br>(2)<br>(2)<br>(2)<br>(2)<br>(2)<br>(2)<br>(2)<br>(2)<br>(2)<br>(2)                                                                                                    | できなくなった無込先を約<br>確認ができない相込先を約<br>第日1 間を抱えすることで<br>なし (A6)<br>回顧の不得文史、氏論社(<br>回顧の不得文史、氏論社)<br>の相談を行う場合は、大師                                                                                                    | 8代シンロ時は、「利用する」第代で1000時は<br>2020年時は、「利用する」第代で3000時は<br>2020年時は、「利用する」第代で3000年月<br>2020年時は、「利用する」第代で3000年月<br>第代なられていた。<br>第代なられていた。<br>第代なられていた。<br>第代なられていた。<br>第代なられていた。<br>第代なられていた。<br>第代なられていた。<br>第代なられていた。<br>第代などのには、<br>第代などのには、<br>第代などのには、<br>第代などのには、<br>第代などのには、<br>第代などのには、<br>第代などのには、<br>第代などのには、<br>第代などのには、<br>第代などのには、<br>第代などのには、<br>第代などのには、<br>第代などのには、<br>第代のでのには、<br>第代のでのに、<br>第代のでのには、<br>第代のでのに、<br>第代のでのには、<br>第代のでのには、<br>第代のでのに、<br>第代のでのには、<br>第代のでのには、<br>第代のでのでのには、<br>第代のでのには、<br>第代のでのに、<br>第代のでのに、<br>第代のでのに、<br>第代のでのに、<br>第代のでのでのでのでのでのにのでのでのでのに、<br>第代のでのでのでのでのでのでのでのでのでのでのでのでのでのでのでのでのでのでので                                                                                                    | **を選択してください。<br>選択してください。<br>強*を選択してくた<br>もを検索すること方                                                                                                    | さい。<br>ださい。<br>5で古身子。                                                                                                    |                                                                                                    |                                     |
| 0.196<br>0.100<br>0.000<br>0.0000<br>0.0000<br>0.0000<br>0.0000<br>0.0000<br>0.0000<br>0.0000<br>0.0000<br>0.0000<br>0.0000<br>0.0000<br>0.0000<br>0.0000<br>0.0000<br>0.00000<br>0.00000<br>0.000000                                                                                                    | できなくなった第35年83<br>編成してきない第35年85<br>第131日、単世紀をすることで<br>総計し、前480年9月2日、100<br>編集のの名称文字、以高純社<br>総計中(18)<br>編集のの名称文字、以高純社<br>の業業を行う場合は、大学                                                                                                    | 800020時間に、「利用可加」機では高級的<br>2002年間の、「利用可加」構でした。<br>5000年間の、「利用可加」構でした。<br>第2000年日の「利用可加」が、「加加」の「日本の」<br>第2000年日の「利用可できなくなった。<br>第2000年日の「利用可できなくなった。<br>第2000年日の「利用可できなくなった。<br>第2000年日の「利用可ご」」、「利用」がついまれで、<br>5000年日の「日本の」、「利用」がついまれで、<br>5000年日の「日本の」、「利用」がついまれで、<br>5000年日の「日本の」、<br>5000年日の」、「利用」がついまれで、<br>5000年日の」、「日本の」の、<br>5000年日の」、<br>5000年日の」、<br>5000年日の<br>5000年日の                                                                                                    | が生まれしてくださ<br>載用してください。<br>著作生まれしてくれ<br>そを検索することか<br>ください。<br>ください。<br>ください。                                                                                                    | 50,<br>230,<br>हर्वेक्र,                                                                                                    |                                                                                                    |                                     |
| 0.198<br>0.199<br>0.199<br>0.056<br>0.056<br>0.054<br>0.054<br>0.054<br>0.055                                                                                                    | できなくなった第35年98<br>第857できない第35年98<br>第857年943、第35年97<br>411日(単単単第542年7<br>411日(単単単単第542年<br>411日(単単単単一なの<br>第850年月後史、代編84<br>の単単本行う場合は、対象                                                                                                    | その込む目的に、「利用な」が、「利用な」が、「私品の時代<br>とないないため」、「利用な」が、これのからし、<br>その目的にない、ない、ない、ない、ない、ない、ない、ない、<br>その目的にない、ない、ない、ない、ない、ない、ない、ない、<br>その目的にない、ない、ない、ない、ない、ない、ない、<br>その目的にない、ない、ない、ない、ない、ない、ない、<br>その目的にない、ない、ない、ない、ない、ない、<br>その目的にない、ない、ない、ない、ない、ない、<br>その目的にない、ない、ない、ない、ない、<br>その目的にない、ない、ない、ない、ない、<br>その目的にない、ない、ない、ない、<br>その目的にない、ない、ない、<br>その目的にない、ない、ない、<br>その目的にない、ない、<br>その目的にない、<br>その目的にない、<br>その目的にない、<br>その目的にない、<br>その目的にない、<br>その目的にない、<br>その目的にない、<br>その目的にない、<br>その目的にない、<br>そのし、<br>そのし、<br>日、<br>そのし、<br>そのし、 | **金融Rしてくださ<br>総Rしてください。<br>第11金線用することか<br>もたけ除用することか<br>ください。<br>ください。<br>ください。<br>気能ら                                                                                                    | さい。<br>ださらい<br>「でさます。<br>マ <u> </u>                                                                                                    | (FB): 10(F V                                                                                                    | (885)                               |
| 30,000<br>(2013)<br>(2013)<br>(2 | できたくなりと第二条件<br>開始にできない。第二条件<br>開始にできない。第二条件<br>日本生まできることで<br>なしてあり<br>開始の名称文字、日本語品<br>開始の名称文字、日本語品<br>の次語を行う場合は、対象<br>開始名称を定く、対象<br>開始の名称文字、日本語品<br>の次語を行う場合は、対象                                                                                                    | 800001090、「日田120」(中日120)<br>10000000、「日日120」(中日120000<br>10000000、「日日12010(中日1200000<br>中日12000000、日日120000<br>中日12000000<br>中日12000000<br>中日1200000<br>日日1200000<br>日日12000000<br>日日1200000<br>日日1200000<br>日日1200000<br>日日1200000<br>日日12000000<br>日日1200000<br>日日1200000<br>日日1200000<br>日日1200000<br>日日1200000<br>日日1200000<br>日日1200000000<br>日日12000000000<br>日日1200000000000000000000000000000000000                                                                                                    | **注意れしてくな<br>最代してください、<br>第11世でくた<br>第11世でくた<br>またい。<br>それらず、そこことた<br>ください、<br>ください、<br>ください、<br>ください、<br>またい、<br>またい | 1955。<br>1995年<br>「<br>「<br>二日日 ▼<br>「                                                                                                    | 侍政: 10년 <b>포</b><br>구요88                                                                                                 | (新志示)<br>855                        |
| 988<br>(2013)<br>(2013)<br>(201) | ですがよくなった年期の大学<br>時間ができないがありためが<br>時間ができないがありためが<br>時間のかられが見た。のは最初<br>世間かられが見た。のは最初<br>世間かられが見た。のは最初<br>世間かられが見た。のは最初<br>世間かられが見た。のは<br>時間のられが見た。のは<br>時間のもれど見た。のは<br>時間のもれど見た。のは<br>時間のもれど見た。のは<br>時間のもれど見た。のは<br>時間のもれど見た。のは<br>時間のもれど見た。のは<br>時間のもれど見た。のは<br>時間のもれど見た。のは<br>時間のもれど見た。のは<br>時間のもれど見た。のは<br>時間のもれど見た。のは<br>時間のもれど見た。のは<br>時間のもれど見た。のは<br>時間のもれど見た。のは<br>日日の日の日の日の日の日の日の日の日の日の日の日の日の日の日の日の日の日の日                                                                                                    | etologiang, finitoj ervanden<br>Volkanda, finitoj ervanden<br>Volkanda, finitoj ervanden<br>Seconda intervisione<br>etologian (finitoj)<br>etologian (finitoj)<br>etologian (finitoj)<br>etologian (finitoj)<br>etologian (finitoj)<br>etologian (finitoj)<br>etologian<br>etologian<br>et        | **金麗科してくならい。<br>毎年61でください。<br>春年61年年月してくた<br>そを検索することか<br>ください。<br>ください。<br>ください。<br>ください。<br>ください。<br>ください。<br>ください。                                                                                                    | さい。<br>ビスジル<br>マでさます。<br>マロマ田中<br>ロマロのの 1                                                                                                    | 68: 106 <b>v</b><br>928                                                                                                  | 857<br>55<br>(118)                  |
| 2014<br>2014<br>2014<br>2014<br>2014<br>2014<br>2014<br>2014                                                                                                    | ですがよくないとも思えたか。<br>時間ができないがあえたもが<br>時間ができないがあえたもが<br>時間ができないである。<br>なない「ん」<br>時間のの外形ない、のな話を<br>自然のの外形ない、のな話を<br>のな話を行う場合は、が毎<br>のな話を行う場合は、が毎<br>のな話を行う場合は、が毎<br>のな話を行う場合は、が毎<br>のな話を行う場合は、が毎                                                                                                    |                                                                                                    | ・<br>・<br>ください、<br>ください、<br>ください、<br>ください、<br>ください、<br>ください、<br>ください、<br>ください、<br>ください、<br>ください、<br>ください、<br>ください、<br>ください、<br>ください、<br>ください、<br>ください、<br>ください、<br>ください、<br>ください、<br>ください、<br>ください、<br>ください、<br>ください、<br>ください、<br>ください、<br>をためまたので、<br>をためまたので、<br>をためて、<br>をためて、<br>をためて、<br>をためて、<br>をためて、<br>をためて、<br>をためて、<br>をためて、<br>をためて、<br>をためで、<br>をためて、<br>をためて、<br>をためて、<br>をためて、<br>をためて、<br>をためて、<br>をためて、<br>をためて、<br>をためて、<br>をためので、<br>をためて、<br>をためて、<br>をためて、<br>をためて、<br>をためて、<br>をためて、<br>をためので、<br>をためて、<br>をためて、<br>をためて、<br>をためて、<br>をためて、<br>をためて、<br>をためので、<br>をためて、<br>をためので、<br>をためて、<br>をためので、<br>をためのでので、<br>をためので、<br>をためので、<br>をためのでのでのでのでのでのでのでのでのでのでのでのでのでのでのでのでのでのでので                                                                                                    | ±v.<br>2231.<br>⊽C∄#F.<br>23289<br>23289<br>0010001 \$<br>0010001 \$                                                                                                    | 4月1: 10年 マ<br>今日1<br>5月前日<br>5月前日                                                                                        | (835)<br>55<br>(118)<br>(118)       |
| 7844<br>(1975)<br>(1973)<br>(1974)<br>(1974)<br>(197 | でなっくそう。と思えため<br>になって、いたい、そので、いたい、<br>を見て、<br>ない、<br>ない、<br>ない、<br>ない、<br>ない、<br>ない、<br>ない、<br>ない                                                                                                    |                                                                                                    | 小市金銀行してくたち<br>勝行してくさか。<br>第2年金銀行してくた<br>たを始めてることか<br>ので、<br>たたためので、<br>たたためので、<br>たたのので、<br>たたのので、<br>たたのので、<br>たたのので、<br>たたのので、<br>たたので、<br>たたのので、<br>たたので、<br>たのので、<br>たたのので、<br>たたのので、<br>たたのので、<br>たたのので、<br>たたのので、<br>たたのので、<br>たのので、<br>たたのので、<br>たたのので、<br>たたのので、<br>たたのので、<br>たたのので、<br>たたのので、<br>たのでので、<br>たたのので、<br>たのでので、<br>たのので、<br>たのでので、<br>たのでので、<br>のでので、<br>のでので、<br>のでので、<br>のでので、<br>のでので、<br>のでので、<br>のでのでので、<br>のでので、<br>のでのでのでので                                                                                                    | 814<br>(영상),<br>(文句書孝),<br>(1884 년 종구)<br>(1884 년 종구)<br>(1884 년 8)<br>(1884 년 8)<br>(188                                                                                                    | 得数: 10年 マ<br>(138)<br>(7月前)<br>(7月前)                                                                                     | (118)<br>(118)<br>(118)             |
| 7855<br>1921 - 2<br>1921 - 2<br>1921 -                                                                                                    | ですなくないと思えため<br>にないてきないと思えため<br>期日3 単生成でするようである<br>ない、人気入<br>のながまた。<br>ない、人気入<br>のながまた。<br>のながまた。<br>のなが、<br>のなが、<br>のなが、<br>のながまた。<br>のなが、<br>のなが、<br>のなが、<br>のなが、<br>のなが、<br>のなが、<br>のなが、<br>のなが、<br>のなが、<br>のなが、<br>のなが、<br>のなが、<br>のなが、<br>のなが、<br>のなが、<br>のなが、<br>のなが、<br>のなが、<br>のなが、<br>のなが、<br>のなが、<br>のなが、<br>のなが、<br>のなが、<br>のなが、<br>のなが、<br>のなか、<br>のなか、<br>のなか、<br>のなか、<br>のなか、<br>のなか、<br>のなか、<br>のなか、<br>のなか、<br>のなか、<br>のなか、<br>のなか、<br>のなか、<br>のなか、<br>のなか、<br>のなか、<br>のなか、<br>のなか、<br>のなか、<br>のなか、<br>のなか、<br>のなか、<br>のなか、<br>のなか、<br>のなか、<br>のなか、<br>のなか、<br>のなか、<br>のので、<br>のので、<br>のなか、<br>のので、<br>のので<br>のので | аналанан танк<br>аналанан танк<br>аналанан танк<br>аналанан танк<br>аналанан танк<br>аналанан танк<br>аналанан танк<br>аналанан танк<br>аналанан танк<br>аналанан танк<br>аналанан танк<br>аналанан танк                                                                                                    | アキュートレスペクション<br>開いてくだらい。<br>第十日、マイクション<br>第十日、日本・<br>・<br>ください、<br>ください、<br>ください、<br>ください、<br>ください、<br>ください、<br>ください、<br>そうし、<br>日本・<br>日本・<br>日本・<br>日本・<br>日本・<br>日本・<br>日本・<br>くたい、<br>くたい、<br>くたい、<br>くたい、<br>くたい、<br>(本)、<br>(本)、<br>(本)、<br>(本)、<br>(本)、<br>(本)、<br>(本)、<br>(本)                                                                                                    | 21,<br>22,<br>22,<br>22,<br>23,<br>24,<br>24,<br>24,<br>24,<br>24,<br>24,<br>24,<br>24,<br>24,<br>24                                                                                                    | 1983: 106 V<br>9200<br>137840<br>57840<br>6                                                                              | (高志示)<br>末三<br>(田田)<br>(田田)<br>(日田) |
| 705                                                                                                    | ですがくないと知識を使い<br>ですがくないと知識を作う<br>能には、それないである。<br>には、<br>にないした。<br>にないした。<br>にのいした。<br>にのいした。<br>にのいした。<br>にのいした。<br>にのいした。                                                                                                    | аналасана, парта станарата<br>и станара политика<br>и станара кака станарата<br>и станара кака станарата<br>и станара кака станарата<br>и станара кака станарата<br>и станара кака станарата<br>и станарата<br>и станара кака станарата<br>и станарата<br>и станар                                                                                                    | アクロション くちょう (1) (1) (1) (1) (1) (1) (1) (1) (1) (1)                                                                                                    | 21,<br>22,<br>22,<br>22,<br>23,<br>24,<br>24,<br>24,<br>24,<br>24,<br>24,<br>24,<br>24,<br>24,<br>24                                                                                                    | 時期: 10年 マ<br>今日日<br>157年日<br>長<br>日<br>日<br>日<br>日<br>日<br>日<br>日<br>日<br>日<br>日<br>マ<br>日<br>日<br>日<br>日<br>日<br>日<br>日 | (HE)<br>(HE)<br>(HE)                |
|                                                                                                    | できなくなうを思えため<br>できなくなうから思えため<br>ほこ)着きを行う。いまれた<br>を使うくない<br>のまたが、このであり、いまれた<br>を使うくない<br>のまたが、このであり、いまれた<br>のまたが、このであり、いまれた<br>のまたが、このであり、このであり、<br>のまたが、このであり、このであり、<br>のまたが、このであり、このであり、<br>のまたが、このであり、このであり、<br>のまたが、このであり、<br>のまたが、このであり、<br>のまたが、このであり、<br>のまたが、このであり、<br>のまたが、このであり、<br>のまたが、このであり、<br>のまたが、このであり、<br>のまたが、このであり、<br>のまたが、このであり、<br>のまたが、<br>のまたが、<br>のまたか、<br>のまたが、<br>のまたか、<br>のまたか、<br>のまたか、<br>のまたか、<br>のまたか、<br>のまたか、<br>のまたか、<br>のまたか、<br>のまたか、<br>のまたか、<br>のまたかか、<br>のまたかり、<br>のまたかり、<br>のまたかか、<br>のまたかり、<br>のまたかり、<br>のまたかり、<br>のまたかり、<br>のまたかり、<br>のまたかり、<br>のまたかり、<br>のまたかり、<br>のまたかり、<br>のまたかり、<br>のまた                                                           |                                                                                                    | パキ温料してくだいます。<br>(こう)、(1)、(1)、(2)、(2)、(2)、(2)、(2)、(2)、(2)、(2)、(2)、(2                                                                                                    | 23.5<br>Cd14,<br>Cd24,<br>Cd26,<br>Cd26,<br>C | 18월 : 106 - 국<br>- 영향태<br>19월 83<br>- 57월 8<br>- 6                                                                       | (118)<br>(118)<br>(118)             |
| 2014<br>2015<br>2015<br>2015<br>2015<br>2015<br>2016<br>2016<br>2016<br>2016<br>2016<br>2016<br>2016<br>2016<br>2016<br>2016<br>2016<br>2016<br>2016<br>2016<br>2016<br>2016<br>2016<br>2017<br>2017                                                                                                    | 1123/2014/0123/2014/2014/2014/2014/2014/2014/2014/2014                                                                                                    |                                                                                                    | アド連載してください。<br>第21日の1日の1日の1日の1日の1日の1日の1日の1日の1日の1日の1日の1日の1                                                                                                    | 234<br>Cd14,<br>Cd24,<br>Cd26,<br>Cd26,<br>Cd267,<br>Cd267,<br>Cd267,<br>Cd267,<br>Cd267,<br>Cd267,<br>Cd267,<br>Cd267,<br>Cd267,<br>Cd267,<br>Cd267,<br>Cd267,<br>Cd267,<br>Cd27,<br>Cd27,<br>C       | 18월 : 106 - 국<br>- 영향태<br>159월 88<br>- 57월 8<br>- 6                                                                      | 1187 1187<br>1187<br>1188           |
| 1999<br>1997<br>1997<br>1997<br>1997<br>1997<br>1997<br>1997                                                                                                    | 1220/2019/000000000000000000000000000000                                                                                                    | A CARACTERIA CONTRACTOR CONTRACTOR CONTRACTO                                                                                                    | ・<br>・<br>・<br>・<br>・<br>・<br>・<br>・<br>・<br>・<br>・<br>・<br>・<br>・<br>・<br>・<br>・<br>・<br>・                                                                                                    | 214<br>(CL)<br>(CC)<br>(CC)<br>(CC)<br>(CC)<br>(CC)<br>(CC)<br>(CC)                                                                                                    | 4日:10年 マ<br>9日1<br>10月日<br>10月日<br>10月日<br>10月日<br>10月日<br>10月日<br>10月日<br>10                                            | 887<br>88<br>(11)<br>(11)           |
| 784                                                                                                    | 11202/2019/102020                                                                                                    |                                                                                                    |                                                                                                    | 25%<br>277287<br>277287<br>277287<br>010001<br>010001<br>1<br>010001                                                                                                    | #書:: 10年 マ<br>今日1<br>初発制<br>57巻0<br>●                                                                                    |                                     |

※「削除」ボタンをクリックすると、振込(請求)先削除確認画面が表示され、振込(請求)先情報を削除することができます。

※「変更」ボタンをクリックすると、振込(請求)先情報変更画面が表示され、振込(請求)先情報を変更することができます。

※「印刷」ボタンをクリックすると、印刷用PDFファイルが表示されます。

頁金移動

## 資金移動 振込先/請求先口座の登録

## 手順4 振込(請求)先情報を入力

#### 振込(請求)先情報入力画面が表示されますので、「振込

(請求) 先情報」(表参照) を入力し、「登録」 ボタン をクリックしてください。

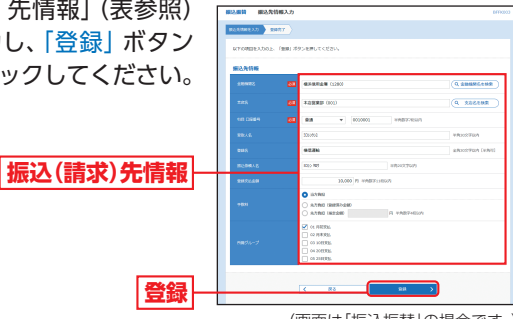

(画面は「振込振替」の場合です。)

## 【振込(請求)先情報の入力方法】

| 入力項目            | 入力内容                                                                                                    | 備考                              |
|-----------------|----------------------------------------------------------------------------------------------------|---------------------------------|
| 金融機関名           | ・「金融機関名を検索」ボタンをクリックすると、文字ボタン<br>で金融機関を検索することができます。                                                                                                    | 振込振替、<br>総合振込、<br>給与・賞与<br>振込のみ |
| 支店名             | ・「支店名を検索」ボタンをクリックすると、文字ボタンで支<br>店を検索することができます。                                                                                                    |                                 |
| 科目              | ・科目を選択してください。                                                                                                    |                                 |
| 口座番号            | ・半角数字7桁以内で入力してください。                                                                                                    |                                 |
| 受取人名            | ・半角30文字以内で入力してください。 ・「受取人名」について個人の場合には、姓と名の間は「半角スペース」を入れてください。 ※P116の「□座名義人入力上の注意事項」を参考に入力してください。                                                                        | 振込振替、<br>総合振込、<br>給与・賞与<br>振込のみ |
| 登録名             | ・「登録名」は振込(請求)先を識別するための任意に設定できる項目です。入力がない場合は、受取人名(振込振替、総合振込、給与・賞与振込、預金者名(口座振替)をシステムが全角文字で登録します。 ・全角30文字以内[半角可]で入力してください。                                                  |                                 |
| 振込依頼人名          | ・「振込依頼人名」は任意に設定できる項目です。<br>・半角20文字以内で入力してください。                                                                                                    | 振込振替<br>のみ                      |
| EDI情報/<br>顧客コード | <ul> <li>・ED情報」は企業間の取引に関する情報で任意に設定できる項目です。</li> <li>・顧客コード」はお客さまがお取引先に対して独自に採番しているコードで任意に設定できる項目です。</li> <li>・ED情報は半角20文字以内、顧客コード1/2は半角数字10<br/>桁以内で入力してください。</li> </ul> | 総合振込<br>のみ                      |
| 社員番号            | <ul> <li>「社員番号」は任意に設定できる項目です。入力しておくと<br/>入力内容の確認等を効率的に行うことができます。</li> <li>・半角数字10桁以内で入力してください。</li> </ul>                                                                | 給与・賞与<br>振込のみ                   |
| 所属コード           | <ul> <li>「所属コード」は任意に設定できる項目です。入力しておく<br/>と入力内容の確認等を効率的に行うことができます。</li> <li>・半角数字10桁以内で入力してください。</li> </ul>                                                               | 給与・賞与<br>振込のみ                   |
| 登録支払金額          | ・半角数字で入力してください。                                                                                                    | 振込振替、<br>総合振込、<br>給与・賞与<br>振込のみ |
| 手数料             | ・振込手数料を「当方負担」「先方負担」登録済み金額」「先方<br>負担(指定金額)」のいずれかから選択してください。 ・「先方負担(指定金額)」は半角数字4桁以内で入力してくだ<br>さい。                                                                          | 振込振替、<br>総合振込<br>のみ             |
| 所属グループ          | ・所属振込(請求)先グループを登録する場合は、リストから<br>選択してください。 ・振込(請求)先グループは、あらかじめ[振込(請求)先グ<br>ループの登録](P110)で登録してください。                                                                        |                                 |
| 預金者名            | ・半角30文字以内で入力してください。<br>※P116の「□座名義人 入力上の注意事項」を参考に入力し<br>てください。                                                                                                    | □座振替のみ                          |
| 顧客番号            | ・半角数字20桁以内で入力してください。                                                                                                    | 口座振替のみ                          |
| 登録引落金額          | ・半角数字10桁以内で入力してください。                                                                                                    | 口座振替のみ                          |

## 手順5 トランザクション認証

トランザクション認証画面が表示されますので、振込先 情報をご確認のうえ、「トランザクション認証番号」を入 カし、「認証」ボタンをクリックしてください。

※ワンタイムパスワードをご利用のお客さまは、ワンタイムパスワード を入力してください。

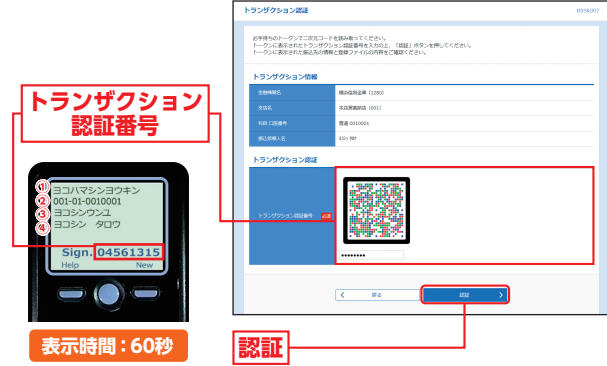

①金融機関名(カナ) ②振込先口座

(支店コード-科目コード-口座番号) ③受取人名(カナ) ④振込振替:振込メッセージ/振込依頼人名

- 総合振込:EDI情報/顧客コード
- 給与・當与振込: 社員番号/所属コード ※口座振替の場合は、トランザクション認証画面は表示されません。

振込先/請求先口座の登録

## 手順6 登録完了

振込(請求)先登録完了画面が表示されますので、ご確認 ください。

57

**筫金移動** 

振込先/請求先口座の登録

## <sup>資金移動</sup> 振込振替データ作成/振込振替の流れ

## ご登録いただいている口座から、ご指定の口座へ資金移動 ができます。

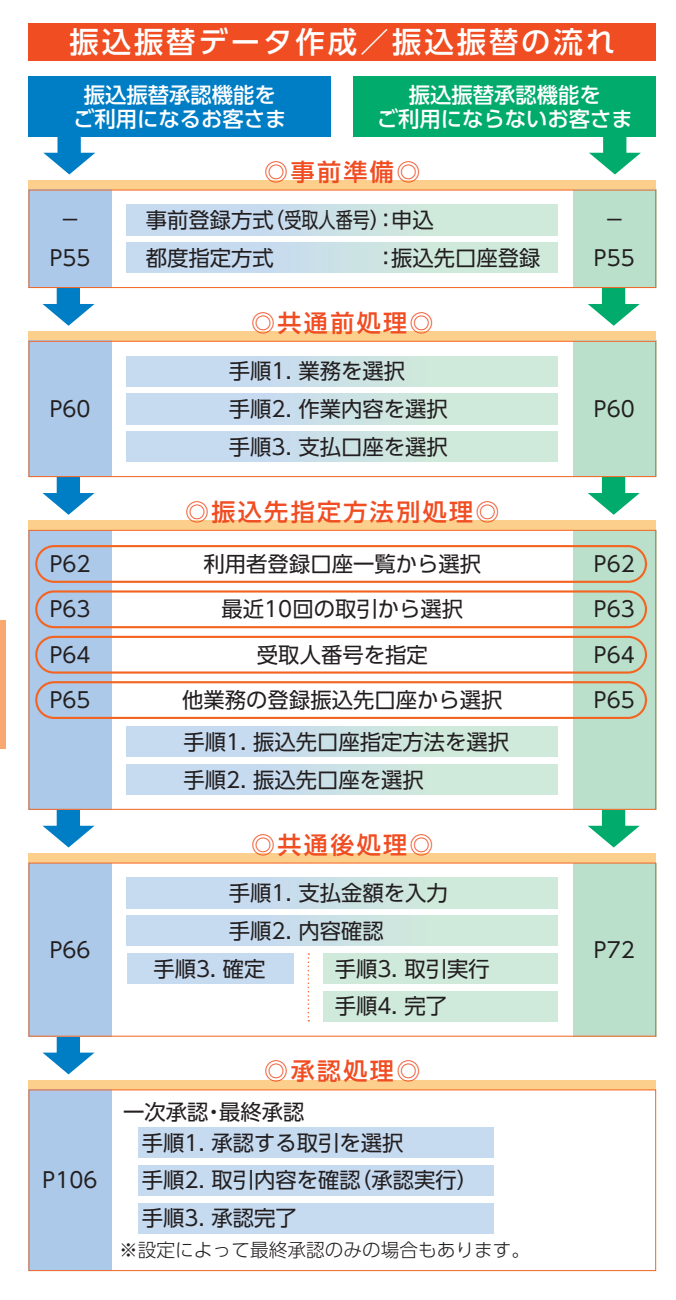

## 資金移動 振込振替データ作成 / 振込振替

振込振替データ作成 /振込振替 ご登録いただいている口座から、 ご指定の口座へ資金移動ができ ます。

※振込振替(都度指定方式)を行う場合は、振込先口座を事前に登録する必要 があります。 振込先口座の登録はP55~58をご参照ください。

## ◎共通前処理◎

## 手順1 業務を選択

「資金移動」メニューをクリックしてください。 続いて業務選択画面が表示されますので、「振込振替」ボ タンをクリックしてください。

| 27 A 10 FL | 1 | <b>*</b><br>**-4 | NANO2                | Q<br>R210 | 16<br>82        | l <u>it</u><br>Kit                 | O<br>NBXIII-N                            |                 |
|------------|---|------------------|----------------------|-----------|-----------------|------------------------------------|------------------------------------------|-----------------|
| 買壶移動       |   | R188             | RREF                 | _         |                 |                                    |                                          | 8554001         |
| 振込振替       | 5 | 80.55            |                      |           | > 2#0%          | 000000000<br>000000000<br>60000708 | DR-ORRENTSZAFTRAT<br>BENCELTINGEN DH. DO | astenzi, mnomi  |
|            |   | 405 - HT         | SAREA.               |           | > 280%          | つ機会(1座から<br>ます。                    | SCLUBERCOR BH. ROS                       | #8980. #838F75C |
|            |   | 0959             |                      |           | • MRC           | 8M6. D1                            | のご言様を覚えし、意味の様がを一括て                       | HOCLURDER,      |
|            |   | 825 · 88         | 119053. <del>2</del> |           | > Pay-set<br>T. | r (49459) 3                        |                                          | WARHOCCNITER    |

## 手順2 作業内容を選択

作業内容選択画面が表示されますので、「新規取引」または「振込データの新規作成」ボタンをクリックしてくだ さい。

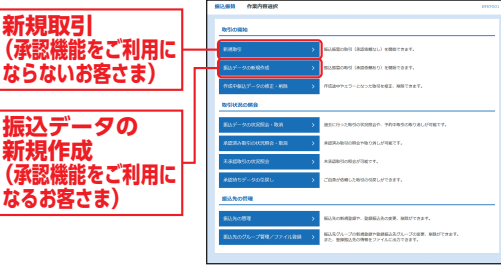

- ※「振込データの状況照会・取消」ボタンをクリックすると、過去に行った取引の状況照会や、予約中取引の取消ができます。(P75参照)
- ※「承認済み取引の状況照会・取消」ボタンをクリックすると、承認済み 取引の照会や取消ができます。(P68参照)
- ※「未承認取引の状況照会」ボタンをクリックすると、未承認取引の照会ができます。(P68参照)
- ※「承認待ちデータの引戻し」ボタンをクリックすると、ご自身が依頼した取引の引戻しができます。(P111参照)
- ※「振込先の管理」ボタンをクリックすると、振込先の新規登録や、登録 振込先の変更、削除ができます。(P55参照)
- ※「振込先のグループ管理/ファイル登録」ボタンをクリックすると、振 込先グループの新規登録や、登録振込先グループの変更、削除ができ ます。また、登録振込先の情報をファイルに出力できます。(P110参照)

金移動

振込振替デー

-タ作成

/ 振込振替の流れ

## 資金移動 振込振替データ作成/振込振替

## 手順3 支払口座を選択

支払口座選択画面が表示されますので、支払口座一覧か ら支払口座を選択し、「次へ」ボタンをクリックしてくだ さい。

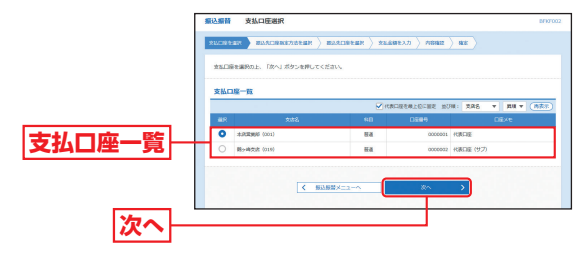

## ◎振込先指定方法別処理◎

#### 振込先を指定する方法は以下の4つからご選択ください。

| 振込              | 先指定方法                                 | 参照  |
|-----------------|---------------------------------------|-----|
| 利用者登録口座一覧から選択   | 都度指定方式の振込先一覧から振込先を<br>選択できます。         | P62 |
| 最近10回の取引から選択    | 最近10回の取引履歴から振込先を選択<br>できます。           | P63 |
| 受取人番号を指定        | 受取人番号を入力して、振込先を指定で<br>きます。            | P64 |
| 他業務の登録振込先口座から選択 | 総合振込、給与・賞与振込の登録振込先口<br>座から振込先を選択できます。 | P65 |

# 頁金移動

## 利用者登録口座一覧から選択

※本手順はP60~61の続きです。

## 手順1 振込先口座指定方法を選択

#### 振込先口座指定方法選択画面が表示されますので、「利 用者登録口座一覧から選択」ボタンをクリックしてくだ

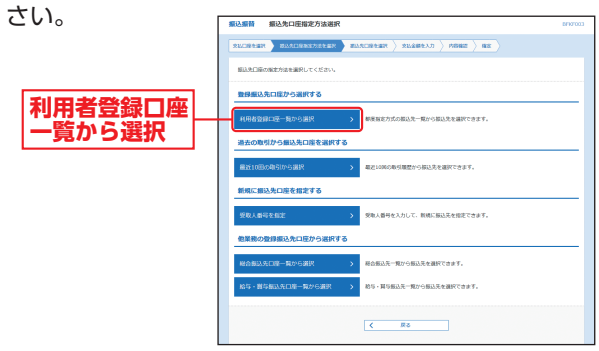

## 手順2 振込先口座を選択

都度指定方式振込先口座選択画面が表示されますので、 登録振込先一覧から振込先口座をチェックし、「次へ」ボ タンをクリックしてください。

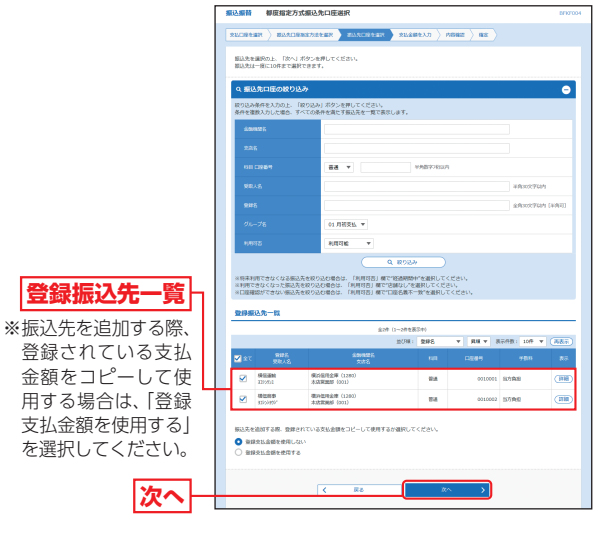

➡ 承認機能ありの場合はP66へお進みください。
 ➡ 承認機能なしの場合はP72へお進みください。

金移動

-タ作成

/ 振込振琴

## 資金移動 振込振替データ作成/振込振替

## 最近10回の取引から選択

※本手順はP60~61の続きです。

#### 手順1 振込先口座指定方法を選択

#### 振込先口座指定方法選択画面が表示されますので、「最近 10回の取引から選択」ボタンをクリックしてください。

|        | _ |                                                 |         |
|--------|---|-------------------------------------------------|---------|
|        |   | <b>搬込服</b> 員 握込先口座指定方法进択                        | 8797003 |
|        |   | RECREAR BRACEREDICER BARDREAR > SEARCAS > ADMIN |         |
|        |   | 個以次口袋の施士力はを適用してください。                            |         |
|        |   | 整体振込先口能から過訳する                                   |         |
|        |   | 利用者登録口座一覧から選択 > 都根指地方式の部込先一覧から案込先を選択できます。       |         |
|        |   | 過去の取引から描込先口座を選択する                               | _       |
| 取近しし   |   | 最近10回の取引から講訳 ><br>載210回の取引物を読むたきます。             |         |
| 取りかり迭代 |   | 新規に描込先口座を指定する                                   | _       |
|        |   | 受助人量将を指定 > 受助人量将を入力して、新時に振込先を加定できます。            |         |
|        |   | 他業務の登録線込先口座から選択する                               | _       |
|        |   | 総合部込気(口障一覧から満訳 ) 総合部込気一覧から部込気を達取できます。           |         |
|        |   | 協等・貿易組設先口庫一覧から選択 > 総等・貿易組設売一覧から通設先を選択できます。      |         |
|        |   | <u>( 85</u>                                     |         |

#### 手順2 振込先口座を選択

過去振込先口座選択画面が表示されますので、最近10 件の振込先から振込先口座をチェックし、「次へ」ボタン をクリックしてください。

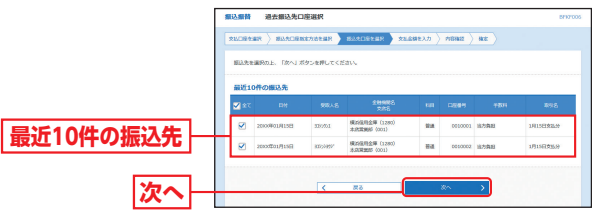

➡ 承認機能ありの場合はP66へお進みください。
➡ 承認機能なしの場合はP72へお進みください。

## 受取人番号を指定

※本手順はP60~61の続きです。

### 手順1 振込先口座指定方法を選択

#### 振込先口座指定方法選択画面が表示されますので、「受取 人番号を指定」ボタンをクリックしてください。

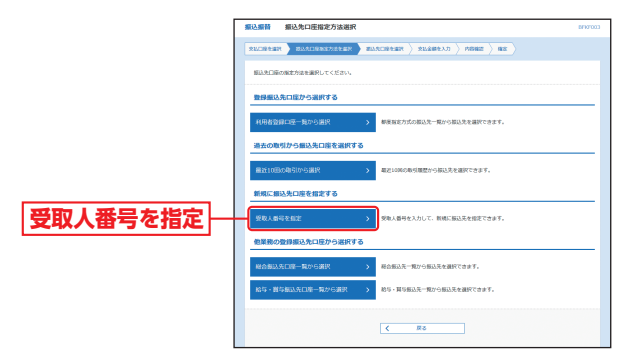

## 手順2 振込先口座を選択

#### 受取人番号入力画面が表示されますので、「受取人番号」 を入力し、「次へ」ボタンをクリックしてください。

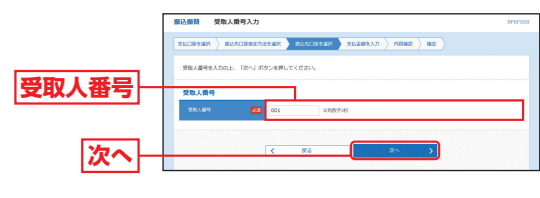

➡ 承認機能ありの場合はP66へお進みください。
 ➡ 承認機能なしの場合はP72へお進みください。

受取人番号の登録・照会についてはお取引いただいている営業店窓 口へお問い合わせください。 / 振込振替

振込振琴

貨金移動

## 資金移動 振込振替データ作成/振込振替

## 資金移動 振込振替データ作成(承認機能あり)

## 他業務の登録振込先口座から選択

※本手順はP60~61の続きです。

#### 手順1 振込先口座指定方法を選択

振込先口座指定方法選択画面が表示されますので、「総合 振込先口座一覧から選択」「給与・賞与振込先口座一覧か ら選択」のいずれかのボタンをクリックしてください。

|                          | <b>振込编辑</b> 编込先口座指定方法選択                    | 8787003 |
|--------------------------|--------------------------------------------|---------|
|                          | RECRETER BULLEVERS BALLEVER > REGRESS > RE |         |
|                          | 単込先口論の時間方法を提択してください。                       |         |
|                          | 登録重込先口能から追訳する                              |         |
|                          | 利用者登録口至一覧から選択 > 都最短期方式の知込先一覧から取込先を選択できます。  |         |
|                          | 過去の取引から無込先口座を選択する                          |         |
|                          | 最近10股の取引から選択 → 載加1000の時期間から振込先を選択できます。     |         |
| 经合适过任用应                  | 新規に接込先口座を指定する                              |         |
| 総合版込九日座                  | 採取人員号を指定 > 契取人員号を入力して、朝鮮に振込先を相定できます。       |         |
| 一見から選択                   | 他業務の整課振込先口座から選択する                          |         |
| ぬと。 学と拒決生                | 総合部込先口第一覧が与済款 > 統合部込先一覧から施設先を運営できます。       |         |
| 和子・貝子派込兀  _<br> 日広一覧から選切 | 総写・課写振込先口指一篇から選択 → 総写・質写振込先一覧から振込先を選択できます。 |         |
| 山座一見小り迭状                 | -                                          |         |
|                          | < #8                                       |         |

### 手順2 振込先口座を選択

振込先口座選択(総合(給与・賞与)振込)画面が表示され ますので、登録振込先一覧から振込先口座をチェック し、「次へ」ボタンをクリックしてください。

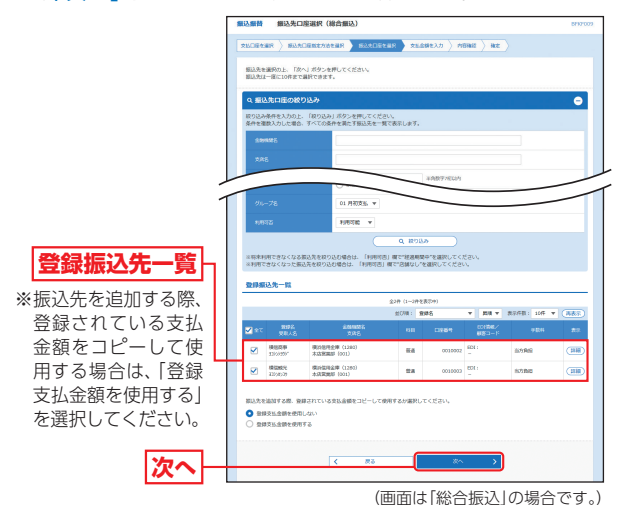

➡ 承認機能ありの場合はP66へお進みください。
 ➡ 承認機能なしの場合はP72へお進みください。

振込振替承認機能を利用する場合

◎共通後処理◎

## 手順1 支払金額を入力

支払金額入力画面が表示されますので、「振込指定日」 「支払金額」「手数料」(任意で「取引名」「振込依頼人名」) を入力し、「次へ」ボタンをクリックしてください。

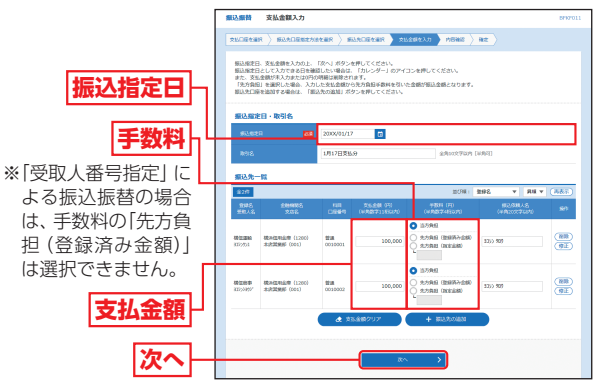

- ※「振込先の追加」ボタンをクリックすると、振込先口座指定方法選択画 面に戻り、振込先を追加することができます。
- ※「支払金額クリア」ボタンをクリックすると、支払金額を未入力状態に 更新することができます。

貨金移動

振込振替データ作成

/ 振込振替

## 資金移動 振込振替データ作成(承認機能あり)

## 資金移動 振込データの状況照会・取消(承認機能あり)

## 手順2 内容確認

内容確認画面が表示されますので、承認者を選択し、「確 定」ボタンをクリックしてください。

|     | · 首張公理員                                  | 内容確認                                                  |                                     |              |                              |           |      |         | 86650                |
|-----|------------------------------------------|-------------------------------------------------------|-------------------------------------|--------------|------------------------------|-----------|------|---------|----------------------|
|     | 210222-007                               |                                                       | 558 ( 1983                          | 1918         | r ) 26891                    | 2.77 7.65 | at 🛛 | ur )    |                      |
|     | は下の内容で1<br>単語者を確認。<br>確定してその3<br>※単語者にご言 | 19月を確定します。<br>0上、「確定」ボタン<br>ド手承却を行う場合は<br>19月を選択した場合は | を押してください。<br>・「確定して非認へ<br>・確定してそのまま | 」ボタン<br>手切を行 | を押してください<br>うことができます         |           |      |         |                      |
|     | 取引信報                                     |                                                       |                                     |              |                              |           |      |         |                      |
|     | 0.040                                    |                                                       | 85.68                               |              |                              |           |      |         |                      |
|     | maners                                   |                                                       | 2000#018178                         |              |                              |           |      |         |                      |
|     | 898                                      |                                                       | 1月17日党社会                            |              |                              |           |      |         |                      |
|     |                                          |                                                       |                                     |              | <ul> <li>RETAILED</li> </ul> | Ε         |      |         |                      |
|     | 服认元情報                                    |                                                       |                                     |              |                              |           |      |         |                      |
|     | 216-218                                  |                                                       | <b>水沉沉流</b> 影(2011)                 | 11 A 00      | 0001 158538                  |           |      |         |                      |
|     |                                          |                                                       |                                     |              | <ul> <li>X4/18/06</li> </ul> |           |      |         |                      |
|     |                                          |                                                       |                                     | -            |                              |           |      |         |                      |
|     | 假达明接内                                    | ü                                                     |                                     |              | _                            |           |      |         |                      |
|     | 件数                                       |                                                       |                                     |              | 2/7                          |           |      |         |                      |
|     | 25.603                                   |                                                       |                                     | 22           | P000,0                       |           |      |         |                      |
|     | 先方角担于                                    |                                                       |                                     |              | 0(7)                         |           |      |         |                      |
|     | 新以金額合                                    | **                                                    |                                     | 22           | 0,000(*)                     |           |      |         |                      |
|     | 振込明雄内                                    | e-n                                                   |                                     |              |                              |           |      |         |                      |
|     | 985.6                                    |                                                       |                                     |              |                              |           |      |         |                      |
|     | 模包運動<br>329/51                           | 構成接利金単(1200<br>市内開設 (201)                             | 0)                                  | RA           | 0039901                      | 100,000   | 0    | 100,000 | 第55年第人名:<br>120 年9   |
|     | 機能原参<br>822/2002                         | 数の注意を使うまた。<br>また25月1日(1200                            | 0                                   | πa           | 0010002                      | 120,000   | 0    | 120,000 | 第55年第4人名:<br>第359年9月 |
|     |                                          |                                                       |                                     |              | / 1980/0E                    |           |      |         |                      |
|     |                                          |                                                       |                                     | _            |                              |           |      |         |                      |
|     | 乐记者情報                                    |                                                       | _                                   |              |                              |           |      |         |                      |
|     | #458                                     |                                                       | -2408: 8                            | 6 7.8        | ¥                            |           |      |         |                      |
| 618 |                                          |                                                       | 60176251 6                          | 億 花子         | Ŧ                            |           |      |         |                      |
|     | -                                        |                                                       | 第21よろしく208                          | NU21         |                              |           |      |         | 0                    |
|     |                                          |                                                       |                                     |              |                              |           |      | 1       | 281222703 (1897)     |
|     | * (@05.9425)                             | 1) 横には、取引課を                                           | 申却できる申却敬か                           | -<br>Recen   | £7.                          |           |      |         |                      |
|     |                                          |                                                       |                                     |              |                              |           |      |         |                      |
| 2   |                                          |                                                       |                                     |              |                              |           |      |         |                      |
| 主人上 |                                          |                                                       |                                     |              | 87                           |           |      |         | 0.188                |
|     |                                          |                                                       |                                     |              | #40C#20                      | ~         |      |         |                      |

- ※「取引情報の修正」ボタンをクリックすると、取引情報を修正すること ができます。
- ※「支払口座の修正」ボタンをクリックすると、支払口座を修正すること ができます。
- ※「明細の修正」 ボタンをクリックすると、支払金額入力画面にて、明細 を修正することができます。
- ※承認者へのメッセージとして、任意で「コメント」を入力することができます。
- ※承認権限のあるユーザで、自身を承認者として設定した場合、「確定し て承認へ」ボタンをクリックすると、続けて振込データの承認を行う ことができます。
- ※「印刷」ボタンをクリックすると、印刷用PDFファイルが表示されます。

#### 手順3 確定

#### 承認依頼確定結果画面が表示されますので、確定結果を ご確認ください。

- ※「同一口座から振込振替」ボタンをクリックすると、同一口座から振込 振替のお取引を続けて行うことができます。
- ※「印刷」ボタンをクリックすると、印刷用PDFファイルが表示されます。

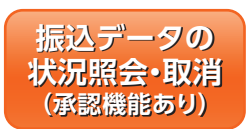

過去に行った取引の状況照会や、予 約中取引の取り消しが可能です。

振込振替承認機能を利用する場合

### 手順1 業務を選択

「資金移動」メニューをクリックしてください。 続いて業務選択画面が表示されますので、「振込振替」ボ タンをクリックしてください。

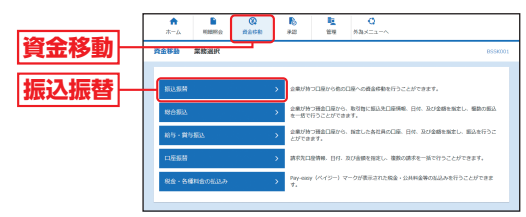

## 手順2 作業内容を選択

作業内容選択画面が表示されます。

承認済み取引の照会や取り消しを行う場合は、「承認済 み取引の状況照会・取消」ボタンをクリックして、P69へ お進みください。

未承認取引の照会を行う場合は、「未承認取引の状況照 会」ボタンをクリックして、P71へお進みください。

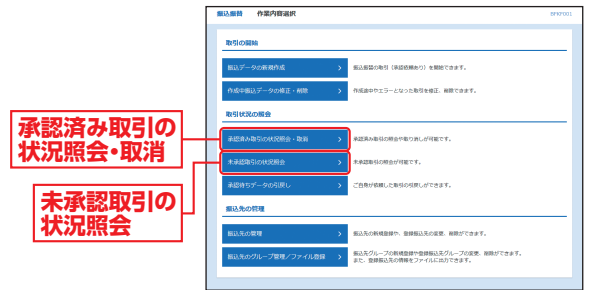

振込データの状況照会・取消(承認機能あり

金移動

## 承認済み取引の状況照会・取消

※本手順はP68の続きです。

## 手順1 取引を選択

承認済み取引一覧画面が表示されますので、取引一覧から対象の取引を選択してください。 照会を行う場合は、認証情報から「照会」を選択し、「次へ」 ボタンをクリックして、手順2-1へお進みください。 取り消しを行う場合は、認証情報から「取消」を選択し、「次 へ」ボタンをクリックして、手順2-2へお進みください。

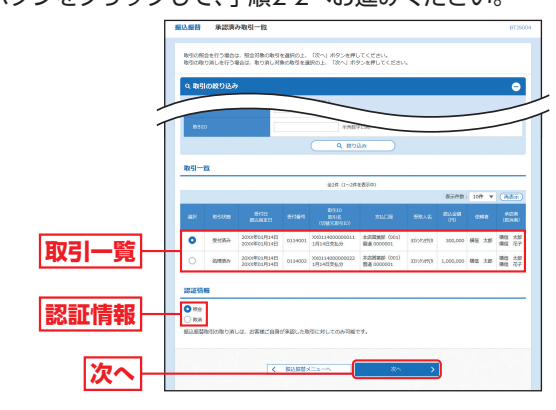

承認済み取引照会結果画面が表示されますので、照会結

## 手順2-1 照会結果

※「印刷」ボタンをクリックすると、印刷用PDFファイルが表示されます。

#### 振込振替承認機能を利用する場合

## 手順2-2 取消内容を確認

|           | <u>業込業</u> 替 朱認満み現           | 内取消内容確認                                            | 873500          |
|-----------|------------------------------|----------------------------------------------------|-----------------|
|           | BSRBR RCRW55                 | 14IC R7                                            |                 |
|           | A 8038981201/01403           | Rivey.                                             |                 |
|           | 以下の部込在時を取り回し<br>内容を確認し、確認知じて | ます。<br>コードを入力の上、「満行」ボタンを押してください。                   |                 |
|           | 取引信報                         |                                                    |                 |
|           | 86930                        | 200114000000011                                    |                 |
|           | 2/10/1                       | 0114001                                            |                 |
|           | 89859                        | 953                                                |                 |
|           | 84                           | 2022 01R14E                                        |                 |
|           | 896                          | 1914(19)(3)                                        |                 |
|           | 855898.48                    | <b>映</b> 団 大郎                                      |                 |
|           | 編込元情報                        |                                                    |                 |
|           | 20.08                        | 本点気を読む (001) 単語 0000001 代表二1日                      |                 |
|           | #10 Pro#                     |                                                    |                 |
|           | The second second            | Management (2000)                                  |                 |
|           | #340%                        |                                                    |                 |
|           | 101.5                        | 100000                                             |                 |
|           | 825                          | Westport.text                                      |                 |
| 取消内容      |                              |                                                    |                 |
|           | 振送会員                         |                                                    |                 |
|           | 83.09                        | 200,0009                                           |                 |
|           | 8574 801                     | Be                                                 |                 |
|           | 4302188                      | 500,0009                                           |                 |
|           | 依赖者情報                        |                                                    |                 |
|           | CORN .                       | 82 325                                             |                 |
|           | 4948                         | 5000001/J14E                                       |                 |
|           | 承認者情報                        |                                                    |                 |
|           | #22.8 (10m)                  | -0.9428 (802 3.05 (9428)<br>#45528 (803 7.7 (8428) |                 |
|           | RADANSE                      | 2000/01/9140                                       |                 |
|           | #421310                      | 20100901381423 1080009                             |                 |
|           |                              | 原語をお願いします。                                         |                 |
|           | 0856                         |                                                    | 0               |
|           |                              |                                                    | 金角1202758月(平角河) |
|           | 認証情報                         |                                                    |                 |
| 催認用ハスワードト | 828/20-R                     |                                                    |                 |
|           |                              |                                                    |                 |
|           |                              |                                                    |                 |
|           |                              | < キャン切し 東行 >                                       | <b>5</b> 59     |
|           |                              |                                                    |                 |

※「印刷」ボタンをクリックすると、印刷用PDFファイルが表示されます。

③承認済み取引取消結果画面が表示されますので、取消結果をご確認ください。

員金移動

## 資金移動 振込振替(承認機能なし)

振込振替承認機能を利用する場合

## 未承認取引の状況照会

※本手順はP68の続きです。

## 手順1 取引を選択

未承認取引一覧画面が表示されますので、取引一覧から 対象の取引を選択し、「照会」ボタンをクリックしてくだ

さい。

| ]       | 振込振音         | 未承認助               | 51-11                |                          |                               |                |              |               | 8735            |
|---------|--------------|--------------------|----------------------|--------------------------|-------------------------------|----------------|--------------|---------------|-----------------|
|         | ROUGH        | neux               |                      |                          |                               |                |              |               |                 |
|         | Rotz         | Bile#Rot           | 「細会」ボタンキ             | #UT CEAN                 |                               |                |              |               |                 |
|         | 9. 開設        | する取引の              | 80B34                |                          |                               |                |              |               | Θ               |
|         | 絞り込み<br>条件を復 | 条件を入力の上<br>救入力した場合 | 「絞り込み」ボタ<br>すべての条件を書 | シを押してください。<br>にす取引を一覧で表示 | します。                          |                |              |               |                 |
|         | 818          |                    |                      | 8285 (                   | 639 (2007)<br>1095 (2007)     | 5)             |              |               |                 |
|         | 840          |                    |                      | 5                        | 1/6                           | <b>12</b> 812  |              |               |                 |
|         | 8.9          |                    |                      |                          | 100718                        |                |              |               |                 |
|         |              |                    |                      |                          | 0, 12013.5                    |                |              |               |                 |
|         | 10051        | R.                 |                      |                          |                               |                |              |               |                 |
|         |              |                    |                      | #2                       | キ (1~2件を表示中)                  |                |              |               |                 |
|         | -            | 20060              | #104981              | #2.831                   | 8910<br>8916<br>(181-58910)   | 922.A.S        | 80.40<br>(F) | C.08          | * (AZX<br>#228  |
| 1731 BC | •            | 8880015            | 2010/001/9146        | 2000年01月14日              | X00114000000011<br>1月14日文社の   | 100,000,000    | 500,000      | <b>R</b> 8 75 | 検信 大部<br>検信 花子  |
| 以51一見   | 0            | BRAZNS             | 2009018148           | 2004018148               | X0011400000022<br>1/914035820 | 2010/2017/2017 | 550,000      | 802 XB        | 保信 2.5<br>後位 花子 |
| 照会      |              |                    | K                    | #3.##メニューへ               | _                             | Sià            | •            |               |                 |

### 手順2 照会結果

資金移動

振込データの状況照会・取消(承認機能あり)

未承認取引照会結果画面が表示されますので、照会結果を ご確認ください。

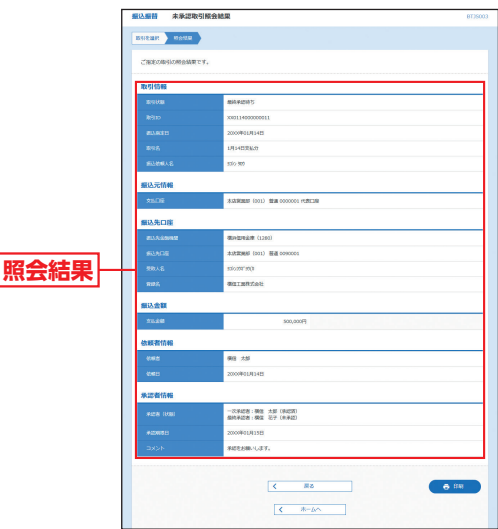

※「印刷」ボタンをクリックすると、印刷用PDFファイルが表示されます。

振込振替承認機能を利用しない場合

◎共通後処理◎

### 手順1 支払金額を入力

\*

支払金額入力画面が表示されますので、「振込指定日」 「支払金額」「手数料」(任意で「取引名」「振込依頼人名」) を入力し、「次へ」ボタンをクリックしてください。

|             | Г | 振込振音                                           | 支払金額入力                                                                       |                                                     |                                                                |                                                                                                    |                       | 8695011  |
|-------------|---|------------------------------------------------|------------------------------------------------------------------------------|-----------------------------------------------------|----------------------------------------------------------------|----------------------------------------------------------------------------------------------------|-----------------------|----------|
|             |   | 200924                                         |                                                                              | ean ) a                                             |                                                                | 4823.7 MB82                                                                                                    | RINE > 87             |          |
|             |   | 第13月0日日<br>第23月0日日<br>また、文法<br>「先力発売<br>第23月1日 | 、支払金額を入力の上、<br>として入力できる日を編集<br>金額が未入力または0門の<br>目 を選択した場合、入力し<br>を選択する場合は、「振行 | 「次へ」ボタン<br>同したい場合は<br>明確は明確され<br>ふた支払金額か<br>5元の追加」ボ | を押してください。<br>(カレンダー」のアイニ<br>ほす。<br>ら先力負担予数料を引いた<br>タンを押してください。 | 1ンを押してください。<br>1金銀が振込金額となります。                                                                                              |                       |          |
|             |   | <b>服込程</b> 度                                   | 旧·取引名                                                                        |                                                     |                                                                |                                                                                                    |                       |          |
| 振入指定日本      |   | 80.80                                          | - 80                                                                         | 2000/01/1                                           | 7 🗖                                                            |                                                                                                    |                       |          |
|             |   | 2008                                           |                                                                              | 1月17日党2                                             | <i>3</i> 9                                                     | \$2402707                                                                                                    | (9994)                |          |
|             |   | 803.803                                        | k Marità Ma                                                                  |                                                     |                                                                |                                                                                                    |                       | •        |
| 二二 米片出出     |   | -508                                           | 20888                                                                        |                                                     | 50,000,00071                                                   |                                                                                                    |                       |          |
| 于叙种         |   | *00                                            |                                                                              |                                                     | 50,000,00073                                                   |                                                                                                    |                       |          |
| 「受取人番号指定」に  |   | -640                                           | 20888                                                                        |                                                     | 50.000.000PJ                                                   |                                                                                                    |                       |          |
|             | - | 振込先一                                           | - M                                                                          |                                                     |                                                                | 1                                                                                                    |                       |          |
| よる旅ど旅台の場合   |   | 829                                            |                                                                              | _                                                   |                                                                | 1009A (                                                                                                    | 2982 V RH V           | r (885)  |
| ま、手数料の「先万負  |   | 9885<br>587.8                                  | 20005<br>205                                                                 | 05649                                               | 26.298 (F)<br>(#82711667)                                      | 9804 (R)<br>(#R\$74(07)                                                                                                    | 82684.5<br>(+A2027670 | \$41     |
| 旦 (登録済み金額)」 |   | (数位)(第10<br>(11))(5)1                          | 80.06091209 (1200)<br>20.720900 (201)                                        | 盤調<br>0010001                                       | 100,000                                                        | <ul> <li>1578년</li> <li>1578년</li> <li>1578년</li> <li>1578년</li> <li>1578년</li> <li>1578년</li> </ul>                       | 3203 505              | (RB)     |
| よ選択できません。   |   |                                                |                                                                              |                                                     |                                                                |                                                                                                    |                       |          |
|             |   | 模型册单<br>325/2297                               | 統計算机設備(1200)<br>非济深的版(001)                                                   | 1018<br>0012002                                     | 120,000                                                        | <ul> <li>157841</li> <li>157841</li> <li>157841</li> <li>157841</li> <li>157841</li> <li>157841</li> <li>157841</li> </ul> | 5203 905              | 88<br>91 |
| 文払玉額        | 1 |                                                |                                                                              | đ *                                                 | 8.88797                                                        | + 80.000838                                                                                                    |                       |          |
|             |   |                                                |                                                                              |                                                     |                                                                |                                                                                                    |                       |          |
| 次へ          |   |                                                |                                                                              | <                                                   | R6                                                             | <b>⊼</b> ^                                                                                                    | >                     |          |
|             |   |                                                |                                                                              |                                                     |                                                                |                                                                                                    |                       |          |
|             |   |                                                |                                                                              |                                                     |                                                                |                                                                                                    |                       |          |

- ※「振込先の追加」ボタンをクリックすると、振込先口座指定方法選択画 面に戻り、振込先を追加することができます。
- ※「支払金額クリア」ボタンをクリックすると、支払金額を未入力状態に 更新することができます。

## 手順2 内容確認

内容確認画面が表示されますので、「次へ」 ボタンをク リックしてください。

| 取引情報                                                                                                    |                                                                                                    |                |                               |                                                                                                    |                                                                                                    |                                  |                                       |                                                                                                    |
|----------------------------------------------------------------------------------------------------|----------------------------------------------------------------------------------------------------|----------------|-------------------------------|----------------------------------------------------------------------------------------------------|----------------------------------------------------------------------------------------------------|----------------------------------|---------------------------------------|----------------------------------------------------------------------------------------------------|
| 89.49                                                                                                    |                                                                                                    | 20.212         |                               |                                                                                                    |                                                                                                    |                                  |                                       |                                                                                                    |
| #63,5246                                                                                                    |                                                                                                    | 20000201/117   | R                             |                                                                                                    |                                                                                                    |                                  |                                       |                                                                                                    |
| 898                                                                                                    |                                                                                                    | 1月17日党私府       |                               |                                                                                                    |                                                                                                    |                                  |                                       |                                                                                                    |
|                                                                                                    |                                                                                                    |                |                               | 101980.04                                                                                                    | Ξ                                                                                                    |                                  |                                       |                                                                                                    |
| 振込元情》                                                                                                    |                                                                                                    |                |                               |                                                                                                    |                                                                                                    |                                  |                                       |                                                                                                    |
| 25.00                                                                                                    |                                                                                                    |                |                               |                                                                                                    |                                                                                                    |                                  |                                       |                                                                                                    |
|                                                                                                    |                                                                                                    | 木広営業部 (90      | (1) 服務(0)                     | 00000 1020.348                                                                                                    |                                                                                                    |                                  |                                       |                                                                                                    |
|                                                                                                    |                                                                                                    | 未过资源型 (30      |                               | <ul> <li>••••••••••••••••••••••••••••••••••••</li></ul>                                                                                                    |                                                                                                    |                                  |                                       |                                                                                                    |
|                                                                                                    |                                                                                                    | *32888 (10     |                               | <ul> <li> <u>xx</u><br/><u>xx</u><br/><u>xx<br/><u>xx</u><br/><u>xx</u><br/><u>xx<br/><u>xx</u> </u></u></li></ul> | =                                                                                                    |                                  |                                       |                                                                                                    |
| 服込明細                                                                                                    | 物音                                                                                                    | 3.3 Hall (10   |                               | **********                                                                                                    | 2                                                                                                    |                                  |                                       |                                                                                                    |
| 服込明期<br>(7数                                                                                                    | 物                                                                                                    | *119988        |                               | ✓ ±12360¢<br>2/F                                                                                                    | 2                                                                                                    |                                  |                                       |                                                                                                    |
| 服(入明)目<br>作数<br>文化合同                                                                                                    | <b>98</b>                                                                                                    | *1199888 (20   | 22                            | 2/F                                                                                                    | 2                                                                                                    |                                  |                                       |                                                                                                    |
| 1012-0910                                                                                                    | 9 <b>8</b><br>8H<br>78H2H                                                                                                    | AURUS (10      | 22                            | 2/F<br>0,000(19<br>0(F)                                                                                                    | 2                                                                                                    |                                  |                                       |                                                                                                    |
| <b>新込時相</b><br>存款<br>文元余期<br>元万丸記<br>新込金額                                                                                                    | 9 <b>8</b><br>8H<br>7B46H                                                                                                    | ALLERES DO     | 22                            | 2/F<br>0,000(7<br>0(7<br>0,000(7                                                                                                    | 2                                                                                                    |                                  |                                       |                                                                                                    |
| 服込時期                                                                                                    | 98<br>84<br>254611<br>811                                                                                                    | *338885 500    | 22                            | 2/F<br>0,000(P<br>0,000(P                                                                                                    | 2                                                                                                    |                                  |                                       |                                                                                                    |
| 1122331<br>(日数<br>文元会報<br>天元会報<br>第12之前<br>第12之前<br>第12之前<br>第12之前<br>第12之前<br>第12<br>第12<br>第12<br>第12<br>第12<br>第12<br>第12<br>第12                                                                                                    | 98<br>84<br>25481<br>25481<br>81<br>98<br>98<br>98<br>20<br>20<br>20<br>20<br>20<br>20<br>20<br>20<br>20<br>20<br>20<br>20<br>20                                                                                                    | AXX SERIES 600 | 22                            | 2/F<br>0,000(9<br>0,000(9<br>0,000(9<br>0,000(9                                                                                                    | 2                                                                                                    | \$171 Bad<br>79821<br>315        | #3.648<br>(20)                        | 现之领域人                                                                                                    |
| <ul> <li>田込明細</li> <li>         行政         交払金額         死力和回         死力和回         死力和回         死力和回         第以上会報         第以上会報         第以上会         第以上の         第以上の         第以上の         第以上の         第以上の         第以上の         第以上の         第四         第四         第四         第四         第四         第四         第四         第四         第四         第四         第四         第四         第四         第四         第回         第回</li></ul> | 989<br>884<br>884<br>884<br>987–95<br>988–95<br>988–95<br>987–95<br>987–95<br>97<br>97<br>97<br>97<br>97<br>97<br>97<br>97<br>97<br>97<br>97<br>97<br>97 | #3358888 600   | 22<br>22<br>10 mm             | 227F<br>0,000(P)<br>0,000(P)<br>0,000(P)<br>0,000(P)<br>0,000(P)                                                                                                    | 2<br>25.548<br>30<br>100,000                                                                                                    | Ac) Ince<br>7504<br>010          | #1.5#<br>23                           | 第23 第84人<br>第23 2019 人名<br>第25 2019 月<br>第25 2019 月                                                                                                    |
| <ul> <li>第込時間</li> <li>行政</li> <li>交流会話</li> <li>先び内認</li> <li>売び内認</li> <li>第込点前</li> <li>第込点前</li> <li>第込前期</li> <li>第込前期</li> <li>第二次前</li> <li>第二次前</li> <li>第二次前</li> <li>第二次前</li> <li>第二次前</li> <li>第二次前</li> </ul>                                                                                                    | VE           614           1           1           1           1           1           1           1           1           1           1           1           1           1           1           1           1           1           1           1           1           1           1           1           1           1           1           1           1           1           1           1           1           1           1           1           1           1           1           1           1           1           1           1           1           1           1           1           1           1           1           1           1                                                                                                    | #3399880 (oo   | 22<br>22<br>710<br>128<br>188 | 2/F<br>0,000(P)<br>0,000(P)<br>0,000(P)<br>0,000(P)<br>0,000(P)<br>0,000001<br>00000001                                                                                                    | 2<br>2%.24<br>2%.24<br>2%.2 | 9.7) Bat<br>7893<br>3%<br>0<br>0 | #53.548<br>(75)<br>100,000<br>120,000 | (11년 1984년)<br>(11년 1987년)<br>(11년 1987)<br>(11년 1987)<br>(11년 1987)<br>(11년 1987)<br>(11년 1987)<br>(11) (11) (11) (11) (11) (11) (11) (11 |

- ※「取引情報の修正」ボタンをクリックすると、取引情報を修正することが できます。
- ※「支払□座の修正」ボタンをクリックすると、支払□座を修正することが できます。
- ※「明細の修正」ボタンをクリックすると、支払金額入力画面にて、明細を 修正することができます。
- ※「印刷」ボタンをクリックすると、印刷用PDFファイルが表示されます。

#### <u>Λ</u> ご確認ください

- ●振込先□座確認が行えない時間帯の場合、「ただいま、振込先の確認を行う ことができません。」とメッセージが表示され、受取人名入力画面が表示されます。
- 受取人名を入力し、振込先口座を十分にご確認のうえお取引を続行される か、振込先口座確認が行える時間帯 (8:00~21:00) に改めてお取引くだ さい。
- ●振込先□座が存在しない場合は、次画面で振込先□座誤り画面が表示されます、ご指定の振込先をご確認のうえ、再度お取引ください。
- ●振込先の「科目」・「□座番号」・「受取人名」が相違していると、振込振替できない場合があります。

その場合、お取引支店窓口で書面での組戻し手続きが必要になることがあ ります(振込手数料の他に組戻し手数料を申し受ける場合があります)の で、入力内容については十分にご確認願います。

### 手順3 取引実行

実行確認画面が表示されますので、取引内容をご確認の うえ、「確認用パスワード」「トランザクション認証番号」 を入力し、「実行」ボタンをクリックしてください。

\*\*ワンタイムパスワードをご利用のお客さまは、ワンタイムパスワード を入力してください。

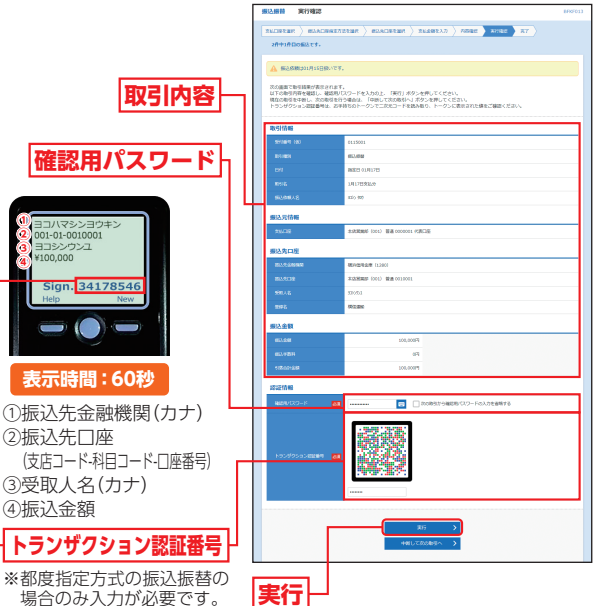

※複数の入金先口座を選択した場合は、「中断して次の取引へ」ボタンを クリックすると、次の入金先口座への振込振替を行うことができます。 ※事前登録方式(受取人番号を指定)の場合は、「トランザクション認証 番号」「ワンタイムパスワード」の入力欄は表示されません。

### 手順4 完了

実行結果画面が表示されますので、実行結果をご確認く ださい。

- ※入力した振込先を登録・更新する場合は、「振込先口座に登録」ボタン をクリックし、振込先登録画面で登録先情報を入力のうえ、「登録」ボ タンをクリックしてください。
- ※「同一口座から振込振替」ボタンをクリックすると、同一口座から振込 振替のお取引を続けて行うことができます。
- ※「印刷」ボタンをクリックすると、印刷用PDFファイルが表示されます。
  ※複数の振込先口座を選択した場合は、「次の取引へ」ボタンをクリックすると、次の振込先口座への振込振替を行うことができます。

金移動

振替

(承認認

## 資金移動 振込データの状況照会・取消(承認機能なし)

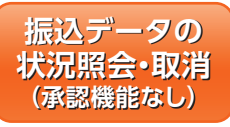

過去に行った取引の状況照会や、予 約中取引の取り消しが可能です。

## 手順1 業務を選択

「資金移動」メニューをクリックしてください。 続いて業務選択画面が表示されますので、「振込振替」ボ タンをクリックしてください。

### 手順2 作業内容を選択

作業内容選択画面が表示されますので、「振込データの状況照会・取消」ボタンをクリックしてください。

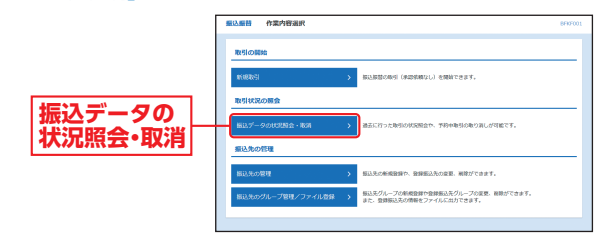

## 手順3 取引を選択

取引状況照会取引一覧画面が表示されますので、取引一 覧から対象の取引を選択してください。 照会を行う場合は、認証情報から「照会」を選択し、「次 へ」ボタンをクリックして、手順4-1へお進みください。 取り消しを行う場合は、認証情報から「取消」を選択し、「次 へ」ボタンをクリックして、手順4-2へお進みください。

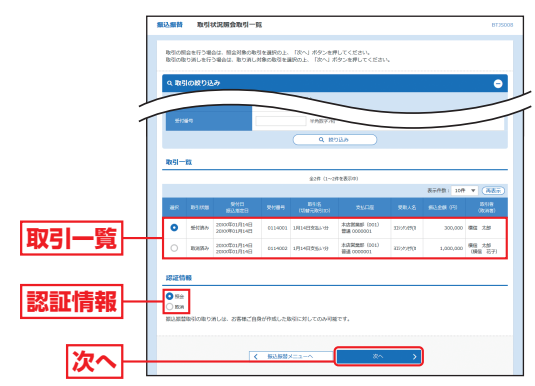

#### 振込振替承認機能を利用しない場合

### 手順4-1 照会結果

取引状況照会結果画面が表示されますので、照会結果を ご確認ください。

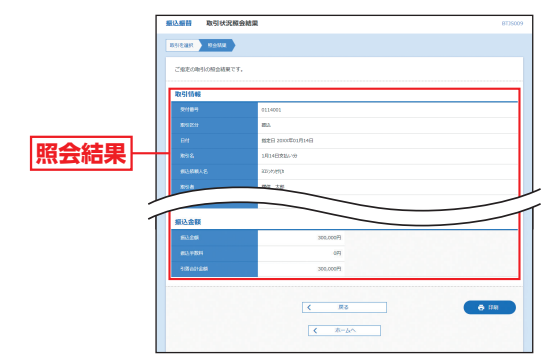

※「印刷」ボタンをクリックすると、印刷用PDFファイルが表示されます。

### 手順4-2 取消内容を確認

▲ 取消確認画面が表示されますので、取消内容をご確認の うえ、「確認用パスワード」を入力し、「実行」ボタンをク リックしてください。

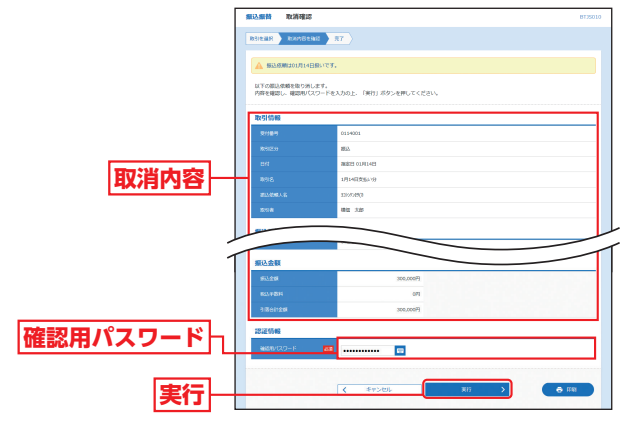

※「印刷」ボタンをクリックすると、印刷用PDFファイルが表示されます。

#### ・ 取消結果画面が表示されますので、取消結果をご確認く ださい。

金移動

75